## 2025年 Extel (原《機構投資者》)亞洲票選-投票指南 摩根士丹利感謝您的支持!

## **Open Ballots** 如何獲取或申請選票 ■進入 https://www.extelinsights.com/voting/ Asia Research & Executive Team Survey 2025 Ballot Vote Now ■新用戶請點選 "Register" 進行登記,現有用戶請點選 "Sign In" 直接登錄 Voter Validation ■點選進入"Asia Research & Executive Team 2025 Ballot" 進行投票 2 Asia Research & Executive Team Survey 2025 Request a Vote est a vote for ballots you are eligible to take part in here. Once 首次投票 -> "REQUEST A VOTE" -> 填寫 "名字/姓氏 (First/Last Name)"、"電話號碼 (Telephone No.)"、"城市 (City)"、"國家/地區 (Country/Region)"、"職位 (Job Function)"和 "公司資料 (Company Data)" 等信息 注意: 提交投票申請後, Extel 會在48 小時內將選票放入您的檔案中 ■ 如您已有帳戶 -> 請點選 "VOTE NOW" 進行投票 Pan-Asia Research: Firms & Analysts Please select one of the following areas, then a category, 進入投票後->解鎖 RESEARCH 類別 Industry Sectors 2 Category ■ 選票預設僅鎖定 "CEO, CFO & Investor Relations" 類別。 諸為至少一家公司投票方可解銷。 Macro Sectors China Research Countries/Regions (incl. Country/Reg 注意:投票給一家公司後將解鎖,但您仍會收到提醒,直到您投滿三家公司。 Corporate Access & Trading) China Sales China China Corporate Access 為 "RESEARCH" 投票 Frontier Markets China (A-Shares) Trading & Execution ■選擇 19 個行業 (Industry)、 5 個宏觀 (Macro) 或 12 個國家地區 (Country) 類別中的任一類別。搜索 Hona Kona India "Morgan Stanley",給予5顆星。您最多可以為5名摩根士丹利分析師投票。 Indonesia 注意:請勿點選"ADD A NEW ANALYST"。請從名單裡選擇分析師進行投票,或直接按"Save"保存。 Malavsia 當投票給 "Country", 只需投 "Country Research", 例如 "China Research"、"India Research"。 Philippines Morgan Stanley Singapore \* \* \* \* \* South Korea 可依照類似的步驟,在 "Pan-Asia Sales"、 "Pan-Asia Corporate Access" 以及 "Pan-Asia Trading & Taiwan Execution" 中給 Morgan Stanley 投票 Thailand \*\*\*\* \*\*\*\*\* 每完成一個 "VOTING AREA" 後請別忘記按 "SAVE"保存 \*\*\*\*\* \*\*\*\* \*\*\*\* \*\*\*\* Qiu, Jasn

\*\*\*\*

Save

Singh, Bind